## GUIDE TO UPDATE EMERGENCY CONTACT INFORMATION

This guide explains how to update an employee's emergency contact information in My Biz. The web address is located at <a href="https://compo.dcpds.cpms.osd.mil/">https://compo.dcpds.cpms.osd.mil/</a>.

| News and Information Last updated March 24, 2016. 13.00 CDT                                                                                                    | Smart Card Access                                                                                 |
|----------------------------------------------------------------------------------------------------|---------------------------------------------------------------------------------------------------|
| the U.S. CENTCOM Calvian Expeditionary Workfore (CEV) program. The takent and experience that DoD civilians<br>have to offer are representative of how cour mission success is defined.<br>The added value for employees who volumteer to deploy include: professional development, opportunity to<br>participate in a diverse workforce of OCD and coation partners, financial incentives, and ultimately making a<br>difference in the Department of Definise mission. | First time Smart Card (CAC) user? Bogister Here                                                   |
| Thank you for all of your feedback during the first year of MyBiz+I We appreciate the time and effort you took to let us know what was executing for you and what needed improvement. Throughout the tast year, and booking forward, we will continue to value your input to enhance MyBiz+                                                                                                    | Returning Non-Smart Card (Non-CAC) User? Click the button below.                                  |
| Attention GSU Users: The CSU application and database will be decommissioned in the next Ature. Data has<br>been transitioned to the Current Record Data Marin in CMIS. DL/ALCU cultomer CSU Users will no longer have<br>access to CSU as of June 30, 2016. This notice will be updated with dates for other agencies as they are<br>amounced.                                                                                                    | First time Non-Smart Card (Non-CAC) user? <u>Begister Here</u><br>Password problems? <u>Beset</u> |
| Component Help Desk Information                                                                                                    | For technical problems, select the Contact List for your organization's computer                  |
| If you are having problems accessing this site, please select <u>Contact List</u> to locate and directly contact your<br>Component Help Desk.                                                                                                    | support Help Desk.                                                                                |
| For additional information, check out our Erequently Asked Questions (FAQ)                                                                                                    |                                                                                                   |

- If you are a first time user, please click the appropriate "Register Here" hyperlink. You will be prompted to enter information related to your account, and personal information.
- Returning CAC users will need to click the box labeled "Smart Card Login". You will then be prompted to verify your login credentials.
- Upon credential validation, you will be prompted to choose an application/database path. You will select "HR MyBiz+ Army".

| Ω 😸 https://compo.deptic.cpm.exd.mil/iscogooda/ikcessi/legions.jd D × ê C 🖉 DCPGS PORTAL Χ                                                        | (c) |
|----------------------------------------------------------------------------------------------------|-----|
|                                                                                                    |     |
| My Application/Database Add Additional Application/Databases                                                                                      |     |
|                                                                                                    |     |
| To link your newly created DCPDS Portal account to your existing application/databases. Click the Add Additional Application/Databases link above | _   |
|                                                                                                    |     |
|                                                                                                    |     |
|                                                                                                    |     |
|                                                                                                    |     |

♣ You will then be prompted to review the Privacy Act Statement. Once you have reviewed this information, press the "Accept" button.

| 🛞 🕒 Migle / Types/myn displat.com. And mei displayendi regil.lipskaspeciji 🖉 🖉 CCRSS FORTAL 🛛 Mylle+ x                                                                                                    | 0 ×            |
|----------------------------------------------------------------------------------------------------|----------------|
|                                                                                                    |                |
| Privacy Act Statement                                                                                                    |                |
| e information you provide to the Defense Civilian Personnel Data System (DCPDS) is covered by the Privacy Act of 1974. For questions regarding your personal information please contact your local Human Resc<br>uthereties: 50.8.C. Chapters 11, 13, 29, 31, 33, 41, 43, 43, 53, 56, 61, 63, 72, 75, 63, and 95, 50.8.C. 72011; 10.108C 156, DOD Institution 1400.25, volumes 1100 and 1401; 25 CFR 1614.601; and E.O.5997<br>integral Purposes: To allow Civilian (approximated human dan on appropriated human dan on appropriated human dan on appropriate human dan on appropriate human dan | ources Office. |
| Accessibility/Section 508 [Privacy and Security Policy [ System Help Desk Contacts                                                                                                    |                |
|                                                                                                    |                |
|                                                                                                    |                |
|                                                                                                    |                |
|                                                                                                    |                |
|                                                                                                    |                |
|                                                                                                    |                |

↓ Look for the box at the bottom of the page labelled "Personal".

|                                            |                       |                                                |                                 | Notific              | tions                                              |
|--------------------------------------------|-----------------------|------------------------------------------------|---------------------------------|----------------------|----------------------------------------------------|
|                                            |                       |                                                | Read / Unread                   | Title                | Start Date                                         |
|                                            |                       |                                                | No Notifications At This Time   |                      |                                                    |
| 0                                          |                       | 0                                              |                                 |                      |                                                    |
|                                            |                       | • *                                            |                                 |                      |                                                    |
| Welcome, Eric Hosmer                       |                       | The information is current as of 22-Apr 2018   |                                 |                      |                                                    |
|                                            |                       |                                                |                                 | You have no un       | ead notifications.                                 |
| Home                                       |                       |                                                |                                 |                      | *1                                                 |
| 🛊 Provida Feedbaca                         |                       |                                                |                                 |                      | Manap                                              |
| # Key Services                             |                       | Other Responsibilities/Applications            |                                 | \$ Insurance         |                                                    |
|                                            | Manage Key Services 🔛 | Responsibilities:                              |                                 | Health Insurance:    | Federal Employee Health Benefits Special Code (ZZ) |
| MyPerformance                              |                       | CIVOOD PERSONNELIST                            |                                 | Life insurance.      | Basic only                                         |
| Request Employment Verification            |                       | Last Personnel Action                          |                                 | d David              |                                                    |
| Ovilan Career Report                       |                       | Type of Action: Change in Veteran's Preference | for Reduction in Porce Purposes | aray                 | 1111.11                                            |
| Update Contact Information                 |                       | Effective Date 26-Jan-2016                     |                                 | Gross Pay.           | 1000.00                                            |
| Update Professional Development            |                       |                                                |                                 | Net Pay.             | 1000.00                                            |
| SF50 Personnel Actore                      |                       |                                                |                                 | Pag Police Crie Date | ob-qe-to-to                                        |
| Update MySupervisor                        |                       |                                                |                                 |                      |                                                    |
| Owtan Expeditionary Workforce (CEW)        |                       |                                                |                                 |                      |                                                    |
| SLeave                                     |                       |                                                |                                 |                      |                                                    |
| Annual Leave Balance                       | 102.50                |                                                |                                 |                      |                                                    |
| Sck Leave Balance:                         | 13.00                 |                                                |                                 |                      |                                                    |
| Annual Leave Forfet Balance (Use or Lose): | 0                     |                                                |                                 |                      |                                                    |
|                                            |                       |                                                |                                 |                      |                                                    |
| Detail Pages                               |                       |                                                |                                 |                      |                                                    |
| 🚨 💲 🛜 🐔                                    |                       |                                                |                                 |                      |                                                    |
| Des Deserves                               |                       |                                                |                                 |                      |                                                    |

Click on the tab arrow labelled "Contact Information".

| M.Biz.                                                      |                                                                                                    | Other DCRDS Andrakona ( + Departure - Contempor Support - 01b |
|-------------------------------------------------------------|----------------------------------------------------------------------------------------------------|---------------------------------------------------------------|
| ryear                                                       |                                                                                                    | Other DCPU's Appacations                                      |
| Employee                                                    | Supervisor                                                                                                    | Organization                                                  |
| Eric Hosmer                                                 | Ned Yost                                                                                                    | US ARMY CIV PERSONNEL ADVISORY CENTER                         |
| Home / Personal                                             |                                                                                                    |                                                               |
| Ours Carounel Vinw     Depand an additional section on page |                                                                                                    |                                                               |
| Personal Information                                        |                                                                                                    |                                                               |
|                                                             | Social Socialy Number<br>Der Offster<br>Categories U.S. Class., ectualies U.S. Nationals<br>Categories U.S. Stationals<br>Engelies (Stational)<br>Review Categories Station Class. In A<br>Service Categories Station Class. In A<br>Service Categories Station Class. In A |                                                               |
| Contact Information                                         |                                                                                                    |                                                               |
| Appointment Information                                     |                                                                                                    |                                                               |
| Retained Grode Details                                      |                                                                                                    |                                                               |
| Disability                                                  |                                                                                                    |                                                               |
| Ethnicity and Race                                          |                                                                                                    |                                                               |
| Language Information                                        |                                                                                                    |                                                               |
| Veteran Information                                         |                                                                                                    |                                                               |
| Service Computation Date Information                        |                                                                                                    |                                                               |
| SF50 Personnel Actions                                      |                                                                                                    |                                                               |
| Entermore Decommend and Exectional Communities              |                                                                                                    |                                                               |
|                                                             |                                                                                                    |                                                               |
|                                                             | Accessibility/Section 508   Privacy and Security Policy   System Help Dekk Contacts                                                                                                    |                                                               |
|                                                             |                                                                                                    |                                                               |
|                                                             |                                                                                                    |                                                               |
|                                                             |                                                                                                    |                                                               |
|                                                             |                                                                                                    |                                                               |
|                                                             |                                                                                                    |                                                               |
|                                                             |                                                                                                    |                                                               |
|                                                             |                                                                                                    |                                                               |
|                                                             |                                                                                                    |                                                               |
|                                                             |                                                                                                    |                                                               |
|                                                             |                                                                                                    |                                                               |
|                                                             |                                                                                                    |                                                               |

You can start adding Emergency Contacts by clicking the "Add" button under the section titled Emergency Contacts.

| iz+                                                                                                    |                                                                                                    |                                                                                                    |                                                                                                    | Other DCPDS Applications - # Favorites - Co                                                                                                | ustomer Support - O Help - Logo                                                                       |
|----------------------------------------------------------------------------------------------------|----------------------------------------------------------------------------------------------------|----------------------------------------------------------------------------------------------------|----------------------------------------------------------------------------------------------------|----------------------------------------------------------------------------------------------------|----------------------------------------------------------------------------------------------------|
| Employee                                                                                                    |                                                                                                    | Supervisor                                                                                                    |                                                                                                    | Organization                                                                                                    |                                                                                                    |
| Eric Hosmer                                                                                                    |                                                                                                    | Ned Yost                                                                                                    |                                                                                                    | US ARMY CIV PERSONNEL A                                                                                                    | ADVISORY CENTER                                                                                       |
| / Personal                                                                                                    |                                                                                                    |                                                                                                    |                                                                                                    |                                                                                                    | *****                                                                                                 |
| wousel Vew                                                                                                    |                                                                                                    |                                                                                                    |                                                                                                    |                                                                                                    |                                                                                                    |
| 5 en additional section on page                                                                                                    |                                                                                                    |                                                                                                    |                                                                                                    |                                                                                                    |                                                                                                    |
| al treasmances                                                                                                    |                                                                                                    |                                                                                                    |                                                                                                    |                                                                                                    |                                                                                                    |
| LEDOUNDERD                                                                                                    |                                                                                                    |                                                                                                    |                                                                                                    |                                                                                                    |                                                                                                    |
| rk Emeil Address                                                                                                    |                                                                                                    |                                                                                                    |                                                                                                    |                                                                                                    | Actions                                                                                               |
| eric.hosmer@pretend.mil                                                                                                    |                                                                                                    |                                                                                                    |                                                                                                    |                                                                                                    | 658                                                                                                   |
|                                                                                                    |                                                                                                    |                                                                                                    |                                                                                                    |                                                                                                    |                                                                                                    |
| ne Add                                                                                                    |                                                                                                    |                                                                                                    |                                                                                                    |                                                                                                    |                                                                                                    |
| 208                                                                                                    |                                                                                                    |                                                                                                    | Type                                                                                                    |                                                                                                    | Actions                                                                                               |
|                                                                                                    |                                                                                                    |                                                                                                    | 1 atom                                                                                                    |                                                                                                    | Ent Outsite                                                                                           |
| rgency and Diversed with several mit                                                                                                    | 85) 239-0000<br>In that are present in the Kneigheny Control, but any one Printery Control<br>tower of Notice of Stationar Information Companies.                                                                                                    | It is suggested at least less semants is identified, one should be local at<br>House Phone                                                                                                    | treatily assessible and the other sumetime who is not house twittin a 100 mile<br>Work Phone                                                                                        | in nation of your home or pince of work. The information you provide with be viewed in by<br>Mobile Phone                                  | yer separation that and Human Resources DHD<br>Emergency Constant Hope<br>Actions                     |
| rgency Add To have y despensive of the over 1 in the sector 1 in the sector 1  | 85) 239-0000<br>In that two press is an Enlargency Control full only we Minary Conservation of Namar Descence in Name Conservations.                                                                                                    | t it is suggested at least sec contents its cleatified, one should be took or<br>Home Phone                                                                                                    | work<br>Creatly accessible and the other summaries a too is not include within a 100 mills<br>Work Plane                                                                            | in tables of year home or place of book. The information year provide well be intended by<br>Mobile Physice                                | yer scention that and human features (Ho<br>Energing Consts frequency<br>Actions                      |
| regency Add The The The The may begin an and the sector in the sector in | 85) 239-0000 In the tag general as in Energieury Caract, but my ven Princy Caract<br>Level of Turburd Dataman - Turburd Energieures. Emeil<br>Emeil<br>pretend@mail.mil                                                                                                    | It is suggested at least two estructs is strendfact, one should be lead at<br>House Phone.<br>(785) 239-0000                                                                                                    | vous<br>treadily assession and the other surveyer acts is not located within a 100 mill<br>Work Phone<br>(785) 239-0000                                                             | in tables of your home or piece of least. The Information you prevails will be versatile by<br>Mobile Physice<br>(785) 239-0000            | yer supervises that and Human Resources (HD)<br>Emergency Contexts (HD)<br>Actions<br>East. Dateio    |
| rgency Add The Ton Ya Heapson more than and the series of the series of  | 85) 239-0000 It that the generation is the foreigness Careta, but only your Princey Careta  to the set of the set of the  | It is suggested at least two estructs is strendfed, one should be load at<br>Haster Phatee<br>(785) 239-0000                                                                                                    | van<br>tractig naaroole wie is of holms wien is 100 mile<br>Wark Place<br>(785) 239-0000                                                                                            | In tables of your home or piece of work. The information you prevails will be verwalite by<br>Mobility Physics<br>(785) 239-0000           | Los Desa<br>yes basetery stell and Huner Resulted 10%<br>Energy consci flags<br>Actions<br>Edit Debis |
| Igency Add De tron way need you want of the merity of the merity of the  | SS) 239-0000 In their has prevent, as in Exceptions Schwart, had into our Princey Content<br>one of Princey Content Company, and the Schwart Company<br>Exception Company, and the Schwart Company, and the Schwart Company<br>pretered defmail Imilian<br>an update that four schwart by going in the Interpret of Antomore Schwart                                                                                                    | t it is augusted at least two anticuts to stretched, one obtaid the total of<br>Harme Phone<br>(785) 239-0000                                                                                                    | voin<br>f walky assessible and the lifer summary and a feet function of the func-<br>Weak Piloner<br>(785) 239-0000                                                                 | te satula di por future o place d'auto. The informatio yau provide al be vanadot fo<br>Malalite Physics<br>(785) 239-0000                  | yer basetery stell and Huner Results (HD)<br>Genegery Category Address<br>Address<br>Edd. Dates       |
| Tigency Add Det Tom way analysis with the time of the time of the  | SS) 239-0000  that the generation is the Energency Seniari, but inty une Prince Comercenter of Marcel Telephone.  Energi pretend@mail.mil  an update that forms appress to going to the Images discriming on                                                                                                    | <ul> <li>It is suggested at sources the strength is strengther, was shourd be source at the strengther in the strengther in the streng</li></ul> | van<br>ready seaache wel die die serie van die ook ook het het die die statie is 100 mit<br>Werk Phone<br>(785) 239-0000                                                            | In natural of your former or passe of event. The information you provide with be variable for the<br>Miduality Phones:<br>(783) 239-00000  | ver bekninger stelle ald Hone Resultes (HD)<br>Emergency Canada Hay<br>Activité<br>Est Dates          |
| Ingenicy Add United The way length on the start in the start in the st | SS) 239-0000 In the range years the in Energieury Context. Init way was Printery Context Lateral of Initial Deserve - Tableout Energieures. Energi Pretend@mail.miil an uddan ther forms solved by gang to high Initial Printer Universe.                                                                                                    | n it is angewind at war two extremes is therefore, was should be tool of<br>Heater Phane:<br>(785) 239-0000                                                                                                    | wark f seatly exceeded with the time service while is not locate whith a 150 mills Werk Planne (755) 239-0000                                                                       | in national of your frame or places of least. This information you prevails will be variable to p<br>Middlein Phones<br>(785) 239-0000     | ver talenting state and Human Resources (Hitti<br>Emergency Connects Hitti<br>Actions<br>Etat. Debris |
| regency Au Use Au Constraints Constraints  | SS) 239-0000 In their has greater, as the Energiancy Contact, but into your Printing Contact<br>control Division Origination Contact Transportance.  Energin  pretered.@mail.muil  art.ucdem.their home soleteds by gang to high Integer, the interceptor                                                                                                    | It is arrangement at least two sometics is strengther, one should be used an<br>Manue Phone<br>(785) 239-0000                                                                                                    | voin<br>f walky assessible and the lifer samelane and a fair function<br>Weak Please<br>(785) 239-0000                                                                              | te satula di por fune e plane d'auto. The informatio yau product al be vanable fo<br>Malalite Physics<br>(785) 239-0000                    | ret scienting start lief funda features stat<br>Brengers Concerns fligt<br>Actions<br>East Davies     |
| And the set of the set of the set | SS) 239-0000  In that the general as in Energency Center, but inty use Princes Center  town of Manual Teaching Annual Energies and Energies and Ener | B is suggested at least two strength is strengthelic way should be tool at<br>Bases Phone:<br>(785) 239-0000                                                                                                    | ware<br>creatly assaultive and the time constance who is not found which is 100 mill<br>Week Planne<br>(785) 239-0000                                                               | In national of your former or places of events. The information you provide with be reasonable for<br>Middline Phones<br>(78:5) 2239-00000 | ver baanstery state and Hone Resources Defin<br>Emergency Conservs Hep<br>AEDIS<br>E.C.C. Dates       |
| Igency Add United States and States and Stat | SS) 239-0000  In their one prevent as in: Entergency: Context, that inty unes Printers Context terms of Public Deservations - Trained Deservations  Deal  pretend@mail.mil  an update that how earlies by gang to the Interpret divertimence                                                                                                    | It is arrangement of inter two extension is thereford, was should be tool of Masser Phone.<br>(785) 239-0000                                                                                                    | van<br>reachty waarening wel die sinder werdene wels is oof kontree welden is stijl wels<br>Week Phones<br>(785) 239-0000                                                           | In setting of your funder or place allows. The information you provide with the variable in the<br>Middle Physics<br>(783) 239-0000        | ere sciences unte set house factores files<br>Grouper Connects files<br>Actions<br>Edit Delets        |
| An and a second second  | In their has greaters as the Energietry Schwart, that into our Printing Content<br>on the other and the same in the same of the greaters.<br>Energy<br>pretend @mail.mil<br>an update their home soleted by gang to the Integrater the international<br>an update their home soleted by gang to the Integrater the international                                                                                                    | It is acquired at local two services is developed at local and an<br>Home Phone (785) 239-0000                                                                                                    | vani<br>franklij vaanselse and the infor samene arts is for historie witen a 100 mil<br>Week Pitoore<br>(785) 239-0000                                                              | Notation of your home or place of least. The information you provide will be released to by<br>Middle Physics<br>(785) 239-0000            | re Landon van kan ken kan kan kan kan kan kan kan kan kan ka                                          |
| Ingency Advances with the second second seco | SS) 239-0000  In their the generation is the Endergroup Context. The inity uses Printers Context to the of Marcel Tokana in the Endergroup Context. The Inity uses Printers Context  Ender  pretend@mail.mil  an usedem their terms adapted is going it inits impress diverseming to  market their terms adapted is going it inits impress diverseming to  market their terms adapted is going it inits impress diverseming to  market their terms adapted is going it inits impress diverseming to  market their terms adapted is going it inits impress diverseming to  market their terms adapted in the same adapted in the adapted in the adapted in the adapted in the adapted in the adapted into  market terms adapted in the same adapted in the adapted in the adapted into  market terms adapted in the adapted in the adapted into a first terms                                                                                                    | It is suggested at hours two somethies is strengther, way should be tool at<br>Houses Phone:<br>(785) 239-0000                                                                                                    | van<br>trackly seaaclike net die die samere wie is net hoefen witten is 100 mit<br>Werk Phone<br>(785) 239-0000                                                                     | In national of your homes or places alreade. The information you provide with be exemuted in type<br>Multilite Physics<br>(7855) 239-0000  | ver beentrievy take and Hoven Resources Date<br>Energy Conserving<br>AEDris<br>Etit. Date             |
| Constraints of the second of the second      | ISS 239-0000 In that the general as in Energency Const. Us inty was Prince Const. Energy Protein Company Const. Us inty was Prince Company. Inter Company Const. In the Company Const. Inter Company Company Company Company Company Company Inter Company Company Company Company Company Company Inter Company Company Company Company Company Company Inter Company Company Company Company Company Inter Company Company Company Company Company Inter Company Company Company Company Inter Company Inter Company Int | It is a suggested at tests two solutions to stephilites, was soluted to total of<br>Hostel Photoe<br>(785) 239-0000<br>Address army, and then use the Solid balancia splates autoexpertience at                                                                                                    | tready searche and the time content who is not function who is 100 million (785) 239-0000                                                                                           | In national of your homes or places of leaves. The information you provide will be reasonable for<br>Middle Physics<br>(7785) 2339-0000    | yer banning tah ini funa faarana bit<br>Demony Conness filo<br>Actions<br>Etit Davie                  |
| Ingenicy Add Under State and State and State a | ISS 239-0000  In their one preserve as in Enforcing two Collects. Unit sity ware Printers Collects  Insert Printer Deserve - Transmit Deservations  Preserve - Transmit Deservations  Insert - Transmit Deserve - Transmit Deservations  Insert - Transmit Deserve - Transmit Deserve - | It is suggested at hear two semants is theritality was should be tool at<br>Heart Phone:<br>(785) 239-0000<br>A stream any, and have an Its Edit better is uptrase subsequent such a                                                                                                    | man<br>f mantly assessible and the similar samples area is for indexed within a 100 mill<br>Weak Pitose<br>(735) 239-0000<br>Million and American and American and American and No. | th satisfies of your home or place of basis. The information you provide with the research to<br>Modules Physics<br>(785) 239-0000         | ren Lacensen und eine Annue facturen führ<br>Andiora<br>tot Cat Dakes                                 |

Fill out the appropriate information, and click save at the bottom. Some of this information is required in order to add individuals as an emergency contact, which are marked with an asterisk.

|                    |                                                                                                    |                                                                                                    | Supervisor<br>Ned Yost                                                                                                    |                                                                                                    |                                                                                                    |                                                                                                    | Organization<br>US ARMY OV PERSONNEL ADVISORY CENTER                                                                                                    |                                                                                                    |
|--------------------|----------------------------------------------------------------------------------------------------|----------------------------------------------------------------------------------------------------|----------------------------------------------------------------------------------------------------|----------------------------------------------------------------------------------------------------|----------------------------------------------------------------------------------------------------|----------------------------------------------------------------------------------------------------|----------------------------------------------------------------------------------------------------|----------------------------------------------------------------------------------------------------|
|                    |                                                                                                    |                                                                                                    | Ned Yost                                                                                                    |                                                                                                    |                                                                                                    |                                                                                                    | US ARMY CIV PERSONNEL ADVISORY CENTER                                                                                                    |                                                                                                    |
|                    |                                                                                                    |                                                                                                    |                                                                                                    |                                                                                                    |                                                                                                    |                                                                                                    |                                                                                                    | CONTRACTOR OF THE                                                                                                    |
|                    |                                                                                                    |                                                                                                    |                                                                                                    |                                                                                                    |                                                                                                    |                                                                                                    |                                                                                                    |                                                                                                    |
|                    |                                                                                                    |                                                                                                    |                                                                                                    |                                                                                                    |                                                                                                    |                                                                                                    |                                                                                                    |                                                                                                    |
|                    |                                                                                                    |                                                                                                    |                                                                                                    |                                                                                                    |                                                                                                    |                                                                                                    |                                                                                                    |                                                                                                    |
|                    |                                                                                                    |                                                                                                    |                                                                                                    |                                                                                                    |                                                                                                    |                                                                                                    |                                                                                                    |                                                                                                    |
|                    |                                                                                                    |                                                                                                    |                                                                                                    |                                                                                                    |                                                                                                    |                                                                                                    |                                                                                                    |                                                                                                    |
|                    |                                                                                                    |                                                                                                    |                                                                                                    |                                                                                                    |                                                                                                    |                                                                                                    |                                                                                                    | Actions                                                                                                    |
| il                 |                                                                                                    |                                                                                                    |                                                                                                    |                                                                                                    |                                                                                                    |                                                                                                    |                                                                                                    | 6:8                                                                                                    |
|                    |                                                                                                    |                                                                                                    |                                                                                                    |                                                                                                    |                                                                                                    |                                                                                                    |                                                                                                    |                                                                                                    |
|                    |                                                                                                    |                                                                                                    |                                                                                                    |                                                                                                    |                                                                                                    |                                                                                                    |                                                                                                    |                                                                                                    |
|                    |                                                                                                    |                                                                                                    |                                                                                                    |                                                                                                    |                                                                                                    | Туре                                                                                                    | ,                                                                                                    | Actions                                                                                                    |
|                    |                                                                                                    |                                                                                                    |                                                                                                    |                                                                                                    |                                                                                                    | Work                                                                                                    | Eat                                                                                                    | Deteta                                                                                                    |
| *06                | R.                                                                                                    | Add Another Phone                                                                                                    | Time                                                                                                    |                                                                                                    | Automa a                                                                                                    |                                                                                                    |                                                                                                    |                                                                                                    |
| State              | - Seed                                                                                                    | U Prese                                                                                                    | type                                                                                                    | 100                                                                                                    | Actions                                                                                                    |                                                                                                    |                                                                                                    |                                                                                                    |
| Zip or Postal Code | 1.<br>                                                                                                    | (785) 239-0000                                                                                                    | See                                                                                                    | 3                                                                                                    | Coore                                                                                                    |                                                                                                    |                                                                                                    |                                                                                                    |
| Country Code       | E Greet Screet                                                                                                    |                                                                                                    |                                                                                                    |                                                                                                    |                                                                                                    |                                                                                                    |                                                                                                    |                                                                                                    |
| Primary Contact    | = EII                                                                                                    |                                                                                                    |                                                                                                    |                                                                                                    |                                                                                                    |                                                                                                    |                                                                                                    |                                                                                                    |
| UNE Same Access    |                                                                                                    |                                                                                                    |                                                                                                    |                                                                                                    |                                                                                                    |                                                                                                    |                                                                                                    |                                                                                                    |
|                    |                                                                                                    |                                                                                                    |                                                                                                    |                                                                                                    |                                                                                                    |                                                                                                    |                                                                                                    |                                                                                                    |
| il                 | mg) Anguna mus the res power on to for<br>fail to east the same of Market Danses -<br>the res age of 13<br>20 of Parkat Color<br>County Color<br>Use Same Address | reg Angeles men taat se preven is in Geogrep Center, ha ang an Alla<br>Sal ta sast it is a sant Manuel Davien in Yalawai Enreganos.<br>Iar Ma agar et Si.<br> | mg Anguren mus fait se prest as a Excepting Consta fui any Anary Consta II is sugarant at each see sen<br>fait is east of the sense fully interference interpretations.<br>Inter the age of 15<br>20 or Particle Codes<br>Construct Codes<br>Construct Codes<br>Presenty Codes<br>Use Same Address: | mg Angelom men fast ses areas as a foregares Const. M any em Prince Const. It is suggested at least two sendeds is destribut, one where it<br>for the age of 15<br> | mg Angelom men fast sea areas as a foregares Contex ful any one Prince Contex it is suggested it hard to sender to exhibit a one should be had out with a sea<br>fast its uses of the search of the search one should be had out out with a search of the fast out of a fast out of a fast ou | mg Angelom mon fast areas as a foregamp Control fol any one Prince Control It is suggested it hard two insteads to not be not extra the second be not extra the second be not | Type<br>Voce<br>Type<br>Voce<br>Type<br>Voce<br>Type<br>Voce<br>Type<br>Voce<br>Type<br>Construct Construct Construct Construct A suggest of Asset one simula is instituted to use and to use and suggest of the site construct of the site construct of the site constr | Type<br>Nom  Type  Nom  Type  Nom  Type  Nom  Type  Nom  Type  Nom  Type  Nom  Type  Nom  Type  Nom  Type  Nom  Type  Nom  Type  Nom  Type  Nom  Type Nom  Type Nom Type Nom  Type Nom  Type Nom  Type Nom  Type Nom  Type Nom  Type Nom  Type Nom  Type Nom  Type Nom Type Nom  Type Nom  Type |

Once you have clicked "Save", the new contacted will be listed under your emergency contact section.